# CRANE Wireless Monitoring Solutions

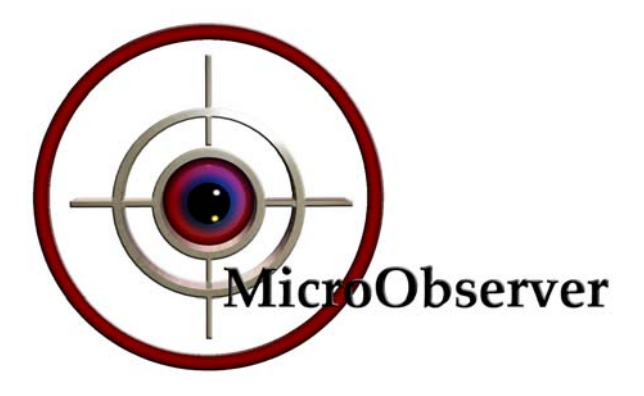

# MicroObserver Unattended Ground Sensor System PRELIMINARY Users Manual

# Models M-100 & MO-1045

### **ITAR NOTICE**

This product and/or its technical data are export controlled by the U.S. State Department and covered by the International Traffic in Arms Regulations (ITAR). It may not be exported or transferred to any foreign person in the United States or abroad, except as authorized by the U.S. Department of State or the ITAR. Violators of these export laws are subject to severe civil and criminal penalties.

#### FCC Information

**Note:** This equipment has been tested and found to comply with the limits for a Class A digital device, pursuant to Part 15 of the FCC. rules. These limits are designed to provide reasonable protection against harmful interference when the equipment is operated in a commercial environment. This equipment generates, uses, and can radiate radio frequency energy and, if not installed and used in accordance with the instruction manual, may cause harmful interference to radio communications. Operation of this equipment in a residential area is likely to cause harmful interference, in which case, the user will be required to correct the interference at his own expense.

**Caution:** FCC approved RF operation of this equipment is permitted only with the approved antennas, cable and connectors provided with this product.

**FCC Notice:** Changes or modifications to this device not expressly approved by the manufacturer could void the user's authority to operate the equipment.

#### FCC Radiation Exposure Statement

This equipment complies with FCC radiation exposure limits for an uncontrolled environment. This equipment should be installed and operated with minimum distance of 20 cm between the antenna and all persons.

## Table of Contents

| 1 | INTI              | RODUCTION                                | . 4 |
|---|-------------------|------------------------------------------|-----|
| 2 | NET               | WORK ARCHITECTURE                        | . 4 |
| 3 | SYSTEM COMPONENTS |                                          | . 6 |
| 4 | SYST              | SYSTEM OPERATION                         |     |
|   | 4.1               | SENSOR START-UP PROCEDURE & DEPLOYMENT   | . 6 |
|   | 4.2               | MAESTRO GATEWAY START-UP AND DEPLOYMENT  | 10  |
|   | 4.3               | OPERATOR TERMINAL                        | 11  |
|   | 4.4               | COALESCING A WIRELESS SENSOR NETWORK     | 12  |
|   | 4.5               | REDEPLOYMENT OF SENSORS                  | 13  |
|   | 4.6               | RESETTING AND RE-COALESCING THE NETWORK. | 13  |
|   | 4.7               | SHUTTING DOWN THE NETWORK                | 14  |
| 5 | TRO               | UBLE SHOOTING GUIDE                      | 14  |

## 1 Introduction

The MicroObserver system is designed to provide a user with an easy-to-use, robust, scalable wireless network that detects intruding persons and vehicles. The system may be used in applications such as military reconnaissance missions, situational awareness scenarios, or for perimeter security similar to industrial plant security and border protection.

The system consists of a remote gateway and multiple nodes which interface with a usersupplied, user-interface display. The nodes are deployed in the area where it is desired to monitor the presence of a person or vehicle. The gateway operates at a distance from the nodes, far enough away to be somewhat remote, but close enough to still communicate with them. Once deployed, the nodes and the gateway self-form a wireless network upon command. The nodes functions as sensors, monitoring detections and reporting their relative locations determined by means of Global Positioning System (GPS) to the user-interface display.

## 2 Network Architecture

The MicroObserver System is a wireless three-tiered hub and spoke network consisting of sensors, hubs and remote gateways. The system hardware is homogenous, meaning any node can function as either a sensor, or a hub/sensor. There are no differences in either hardware or software of these nodes. Sensors are deployed in a pattern best suited to complete the mission objectives. The wireless connection is automatic and hubs are selected by the system based on their ability to communicate with all of the sensors in their area and the gateway. For larger areas, multiple hubs will be selected by the system. To enhance the energy management feature on the production system, hubs will rotate automatically within an area when the network is reformed.

Figure 1 shows the basic system connectivity with the Gateway, Sensors and Hub/Sensors.

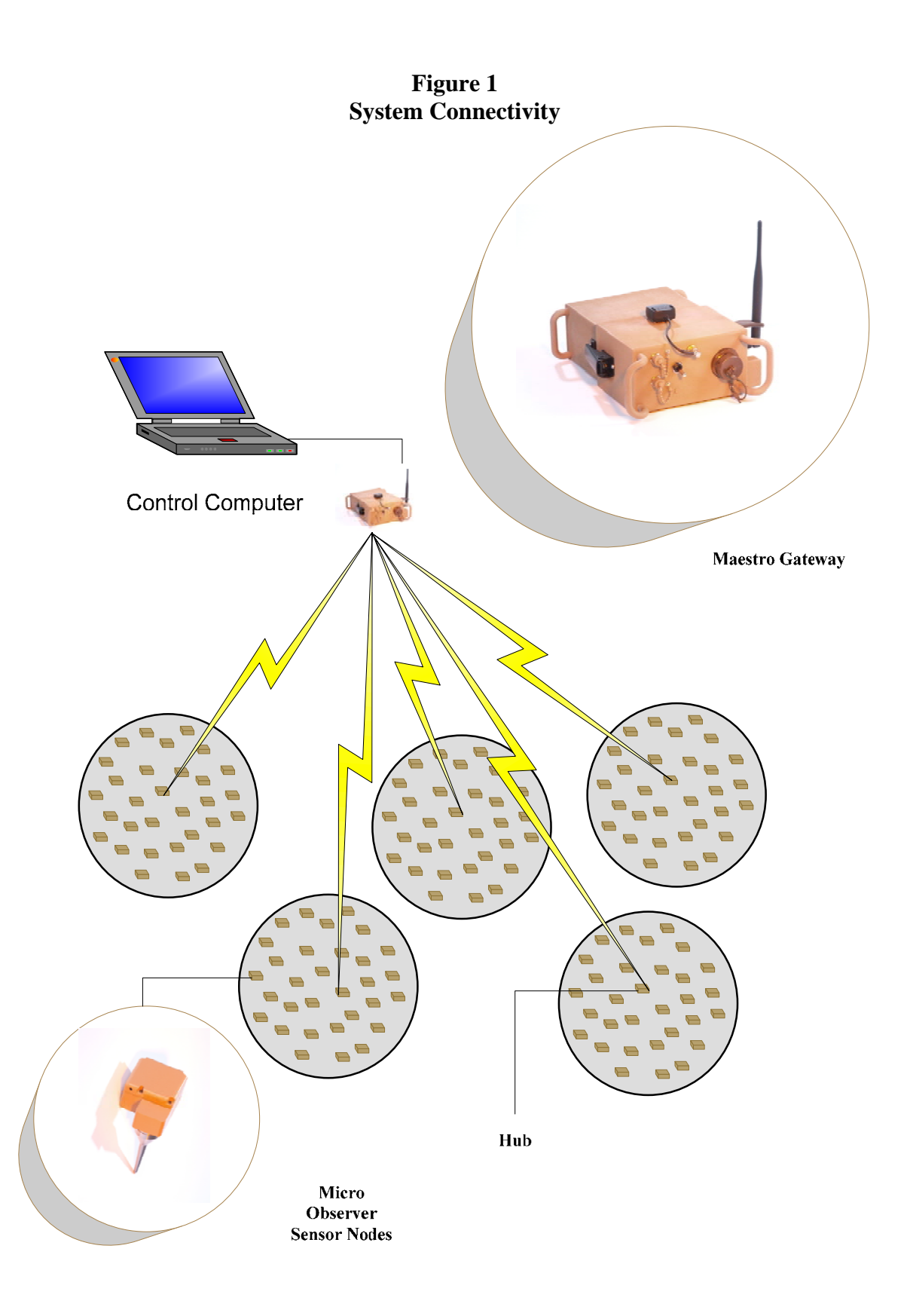

# 3 System Components

The MicroObserver system consists of two (2) primary pieces of hardware, the MicroObserver Sensor Node, MO-1045, and the Maestro Gateway, M-100.

**MicroObserver Sensor Nodes** have two primary functions, to detect intruders and communicate with the network. The sensors employ seismic transducers to detect both dismounted personnel and vehicles (Vehicle Detection & Classification will be integrated in 2Q 2007). Seismic activity is measured and evaluated at the sensor with potential valid detections sent to the hub via a 2.4 GHz wireless connection which then relays the information wirelessly to the Maestro Gateway.

**The Maestro Gateway** is the wireless communications bridge between the sensor field and the user's C4I System. Potential detections received from the sensors are evaluated at the gateway and, if validated, are passed to the C4I system via either Ethernet or RS-232 (RS-232 will be integrated in the future).

Detections are validated at the Maestro Gateway through the use of a tracker. The tracker is a unique software feature that, with correlated detections on 3 separate nodes, will form a track indicating the direction, speed and time of a potential threat. When vehicle detection is added in 2007 production, the threat will further be identified as either a person or a light or heavy vehicle.

# 4 System Operation

## 4.1 Sensor Start-up Procedure & Deployment

The MicroObserver sensors were designed for ease of set-up and deployment. The nodes are powered by three (3) COTS AA, alkaline or Lithium non-rechargeable batteries. **MicroObserver will not operate properly with rechargeable batteries.** Batteries are installed by opening the small door located on the long side of the sensor node (side adjacent to the threaded mount for the spike). It may be necessary to **gently** pry open the door with the tip of a ground spike. Batteries are installed directly into a battery holder with the + and – terminals as depicted on the holder. The holder is keyed such that it will allow only the proper orientation of the battery holder when it is installed into the sensor, as shown in Figure 2.

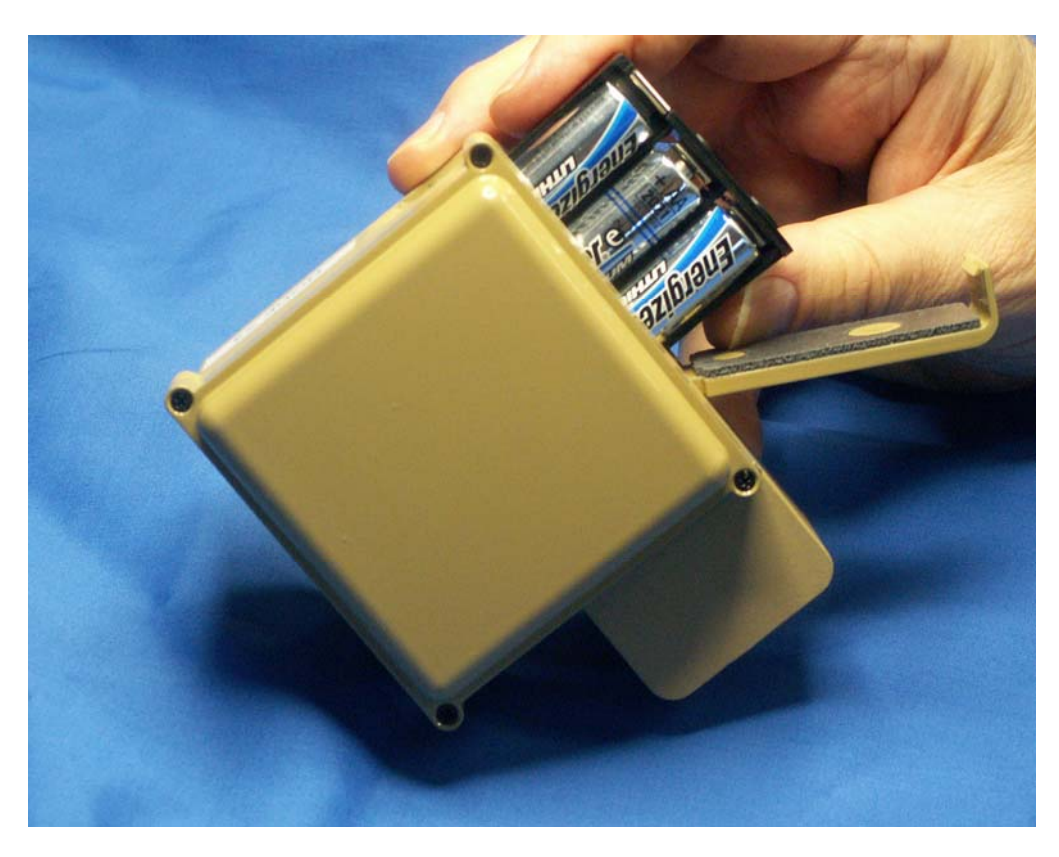

Figure 2 Inserting Battery Holder Into Node

Once the batteries are installed the cover door is snapped shut, and the 4" stainless steel ground spike is installed by screwing it onto the bottom of the sensor. **Hand tighten** the spike to the sensor. Do not over tighten, and **do not use a wrench**. Ensure the spikes are firmly seated before placing the sensor in the ground.

The sensor is activated by pushing the ON/OFF button located in a cut-out on the bottom of the unit as shown in Figure 3. Next to the ON/OFF button is a LED indicator light.

## Figure 3 Node Turn On/Off

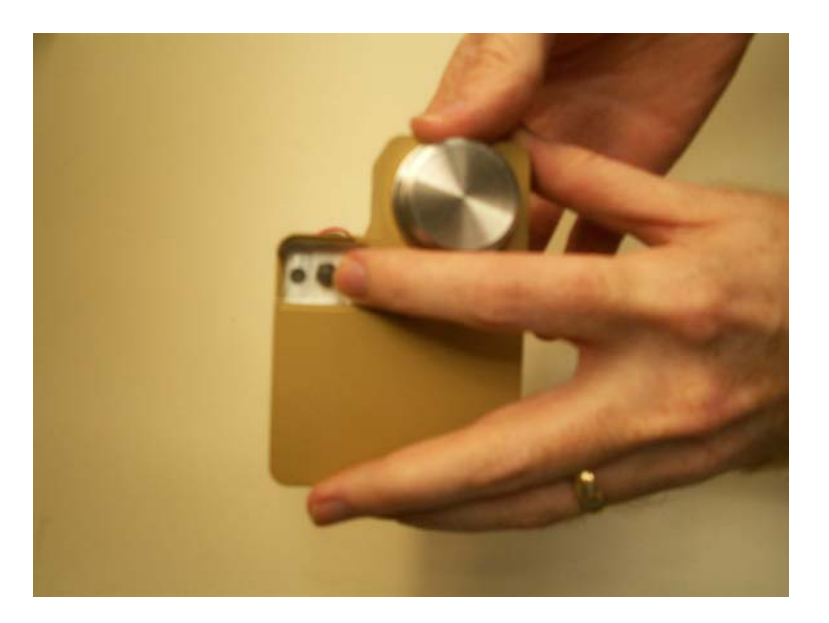

- To turn on the sensor, push and **firmly** hold the button for three (3) seconds. The LED light will illuminate a constant color.
- As a visual check to see if the unit is on, pushing the ON/OFF button for less than one (1) second will result in a steady LED indicator.
- To turn off the sensor, hold the button down for three (3) seconds. The LED indicator will display a steady light until the button is released.
- As a visual check to see if the unit is off, pushing the ON/OFF button for less than one (1) second will flash a single light.

Sensors are deployed by turning the unit on and placing the unit, spike first, into the ground. To achieve the best detection results, the bevel of the spike should be pushed into the ground. Once placement has been completed, quickly walk away from the unit.

Once a sensor is turned on, it will go through GPS acquisition (approximately 60 seconds). Twenty seconds after a sensor is turned on, background noise calibration begins (approximately 90 seconds).

NOTE: Because the sensors must acquire GPS and go through the background noise check, it is important to turn the sensors on only when you are ready to place them in the ground.

## 4.1.1 Sensor Deployment Patterns

While there are a variety mission objectives, they generally fall into two basic types of sensor deployment patterns, Area / Perimeter monitoring and Road / Trail Surveillance.

**Area monitoring** (Area and perimeter) is typically thought in terms of Force Protection or Fixed Asset protection missions. It is best accomplished by deploying layers of sensor rows across the area to be monitored. Deploying a number of sensors allows for sensor redundancy in a given area and gives a higher system Probability of Detection (P<sub>d</sub>), as well as providing the necessary number of detections to form a valid track. The sensors are arranged to make the suspected threat walk past at least 4 sensors regardless of the path taken through the area.

Figure 4 below shows a typical sensor deployment pattern for perimeter area or choke point monitoring.

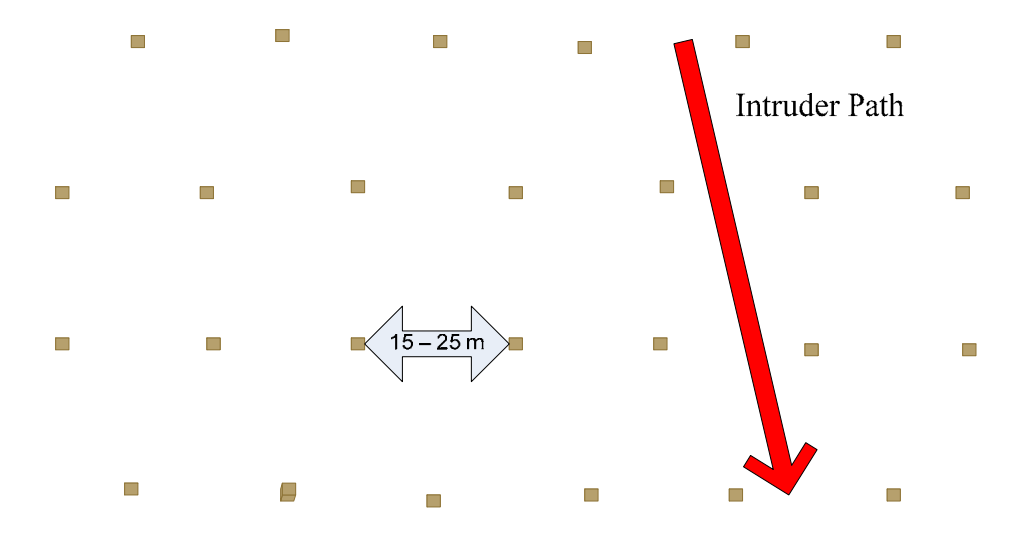

**Figure 4 Perimeter Monitoring** 

**Road / Trail Surveillance** is the other type of deployment scenario. Monitoring a suspected area of activity, high resolution camera cueing and perishable intelligence gathering are the typical missions for this type of deployment. Sensors need to be deployed in the manner best suited to give the highest  $P_d$  and provide information for the tracker. For Road and Trail Surveillance, alternating sensors along each side provides the best results

#### Figure 5 Road and Trail Monitoring

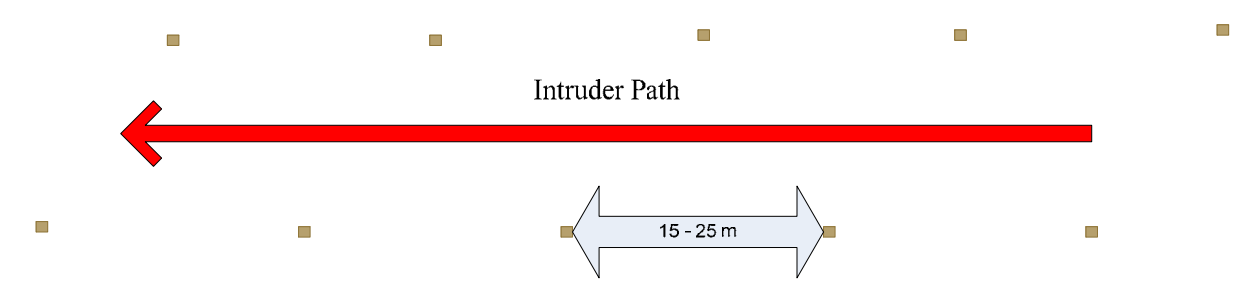

## 4.1.2 Detection Range

Detection range varies with soil type and conditions. Generally speaking, clay is better than sand as a transmitter of seismic signals since loose material (e.g. leaf debris, freshly plowed or muddy soil) does not transmit as well as dry, hard packed soil. The stated detection range is 0-30 meters. We have measured very good performance at 7.5 meters across a number of soil types.

## 4.2 Maestro Gateway Start-up and Deployment

The gateway is powered by a COTS 12V, 22 amp-hr non-rechargeable battery. The gateway battery has an estimated life of 21 days between battery change-outs. To remove the battery, unlatch the latches located on the sides of the unit and remove the back cover. Disconnect the battery at the quick disconnect junction and remove from the unit by gently pulling the battery away from the front portion of the enclosure. To reinstall, repeat the above steps in reverse order, taking care to properly orient the connector on the battery with the connector on the rear of the enclosure. Then re-install the battery cover and secure with the latches on the sides of the unit. Figure 6 below shows the gateway, battery, and cover.

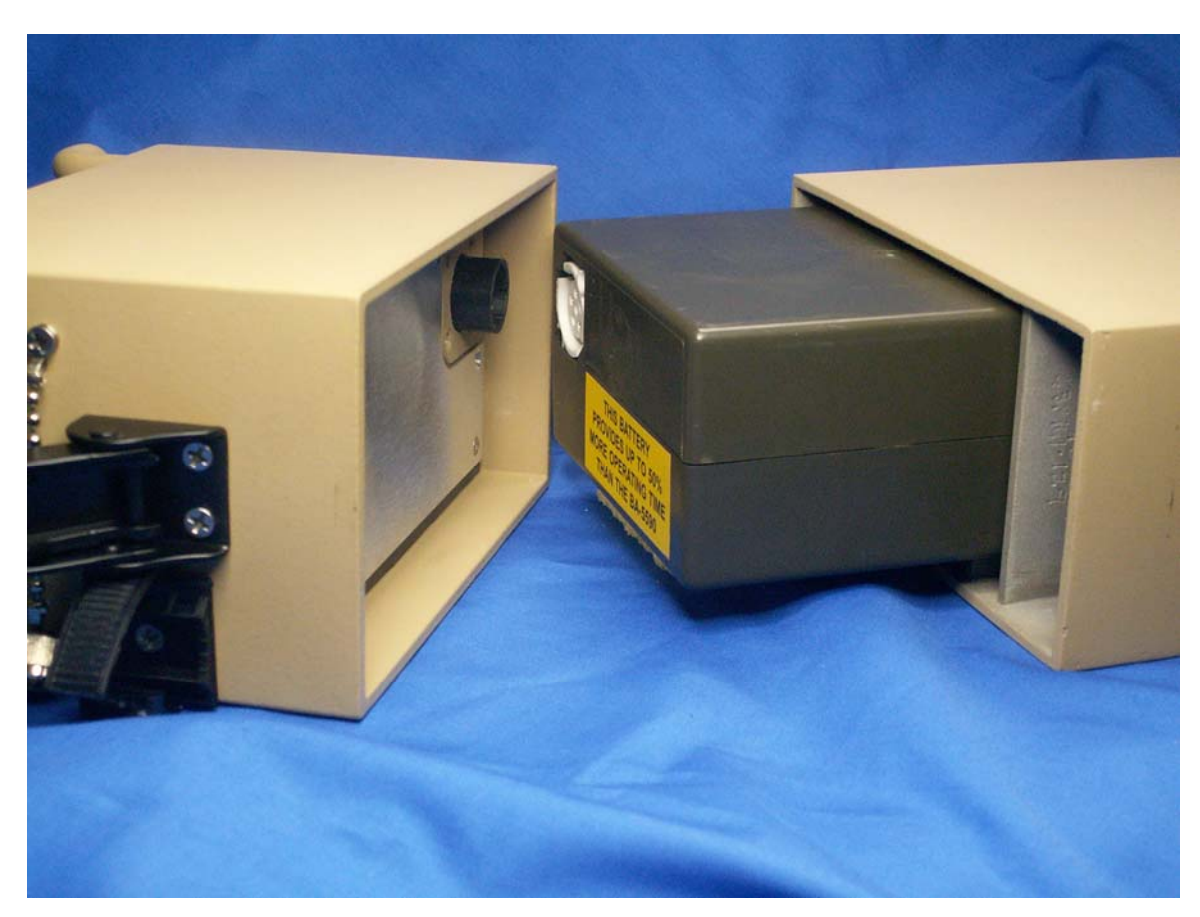

Figure 6 Gateway with Battery and Cover

If not attached already, attach the 7.75" 5 dBi radio antenna to the marked "radio" antenna connector on side of the gateway. Attach the marked GPS antenna to the marked GPS antenna port on front of the gateway. Do not over tighten the connectors.

The Maestro gateway is activated via a toggle switch located on the front of the unit. Turning the switch to the ON position will result in a red LED indicator on the front of the unit. The gateway should acquire GPS coordinates in approximately 60 seconds. Connection to the control terminal computer is accomplished via an Ethernet cross-over cable or by a RS-232 serial cable [RS-232 is a future feature]. Both connections are clearly marked on the front of the gateway. Once the GPS coordinates have been acquired, the gateway is ready to operate.

## 4.3 Operator Terminal

Connect the Ethernet cross over (equipped with RJ45 connectors) to the appropriate port of the control computer. Power up the computer as you normally would. Start the Operator Terminal software. For the initial start up, the computer IP address will need to be set to communicate with the gateway.

- On the computer, open Control Panel from the Windows Start Menu.
- Open Network and Internet connections
- Open Network Connections
- Right Click Local Area Connections
- Open Proprieties
- Using the pull down menu, locate and highlight Internet Protocol (TCP/IP)
- Click on Proprieties
- Select the button "Use the following IP address"
- Under IP address type in 192.168.1.1
- Click on OK
- Click on Close.

The control computer is now able to communicate with the gateway. To check the IP address, open up the command prompt from the Microsoft Windows Start menu, All Programs; Accessories, Command Prompt C:\. At the C prompt, type: ipconfig and then press enter.

To verify connectivity to the gateway, type "ping 192.168.1.2", and then press enter. The system will go through the communication check protocol three times. If there is a communication issue, a fault message will be displayed. If there is a fault message, check the cable connections into both the computer and the gateway. Then check the IP address by using the above procedure.

## [Insert pictures of both ipconfig and ping.]

[

NOTE: The Control Computer and gateway are configured with fixed I.P. addresses. It is recommended that they be connected via a private LAN connection (crossover cable). If connected to any other LAN, that system must be capable of accepting the fixed I.P. addresses of the Control Computer and gateway in order to work properly.

### Syncing the Network to the Gateway (Pre-Production Release Only)

The final step before coalescing the pre-production release of MicroObserver network is to send a sync pulse from the gateway to the sensor network. [This step will be eliminated with the production versions of the gateway.] Double click the "MSS sync Shortcut" loaded on the desktop display of the Control Computer. Wait 10 seconds and repeat.

## 4.4 Coalescing a Wireless Sensor Network

From the top tab menu on the MicroObserver Operator Terminal, select Network. Highlight and single click "Coalesce." From this point, the system will automatically go through the start-up process, working to optimize communications between the sensors, hubs and the gateway. The network will take approximately 60 seconds to form.

On the lower right corner of the GUI there is a Network State message displayed. The message may display the following circumstances:

| RESET:      | When the network is first brought up or the user has initiated a network reset using either the RESET or FORCED RESET commands |
|-------------|----------------------------------------------------------------------------------------------------|
| COALESCING  | When the network is forming                                                                                                    |
| OPERATIONAL | When the network has formed and is operating in normal conditions                                                              |
| UNKNOWN     | The operator terminal has lost communication with the gateway.                                                                 |

For normal operation, the Network State message will go from Reset, to Coalescing to Operational.

## 4.5 Redeployment of Sensors

The MicroObserver System was designed to meet a number of mission criteria. The sensors can be picked up and redeployed with out any changes to the hardware or software. To redeploy a field of sensors, or to replace batteries during an extended test; the procedure is as follows:

- If the system is in "Operational" state, click on the "Network" tab of the Operator Terminal, then select and click on the "Reset" option. A confirmation dialogue will ask to confirm the Reset selection. Click on "Yes".
- At this time the sensors can be retrieved.
- Power the sensors OFF.
- (Replace batteries if needed)
- Power on, deploy, and start the system as mentioned previously in 4.1

## 4.6 Resetting and Re-coalescing the Network.

Especially with pre-production units, it may be necessary to reset and re-coalesce the network from time to time. Follow the following procedure to reset the system.

From the Operator Terminal

- Click on "Network" tab, click on "Reset", answer "Yes' to query, (wait 5 seconds)
- Click on "Network" tab, click on "Forced Reset", answer "Yes" to query, (wait 15 seconds)
- Click on "Network" tab, click on "Coalesce", verify that Network State shows "Coalescing"
- Wait approx. 60 seconds, verify that Network State shows "Operational"

## 4.7 Shutting Down the Network

The network shut down procedure is:

- Turn off the gateway
- Close the operator terminal and shut down the computer
- Pick up and power off the nodes.

# 5 Trouble Shooting Guide

### **Network State Unknown**

With pre-production release hardware and GUI system, the network may occasionally go into Network State: Unknown status. This is a very infrequent condition that can be dealt with in the following manner.

- Close the operator terminal program on the control computer.
- Power cycle the gateway (turn power off, wait 5 seconds, turn power on)
- Once the gateway has acquired GPS, restart the Operator Terminal program.
- Reset the system as mentioned in Section 4.6. Do this even if the Network State says it is in the "Reset" state.
- Resynchronize and Restart the system as if it were an initial start up.

If nodes are not joining the network after this process, see the section below on "**Some or all of the Nodes do not join the network**"

### Sensors will not power up

- Check to see if the batteries are installed correctly
- Change batteries
- When pressing the ON/OFF button, reposition your finger to a better angle.

### Sensors do not appear to be detecting

From time to time, when watching the GUI, a sensor may fail to report what you feel should have been a detection. There are multiple reasons for this:

- Multiple detections squashed one of the detection displays at the Operator Terminal/GUI. (typically a track will form even if the display doesn't show).
- •

### Gateway light does not appear to be on

- Reposition gateway out of the sunlight.
- Check to see if battery is plugged in.

## Nodes shut off by themselves (pre-production units only)

There are instances where the nodes have shut themselves off. The most common causes are:

• The unit was not turned on (easy to do in a hurry)

- Dead batteries.
- Physically dropping the sensors causes a momentary power interrupt. Power cycling the sensor will remedy this.

### Some or all of the Nodes do not join the network

• In especially challenging RF conditions, there may be instances where not all of the sensors will join the network. The best solution at this point is to follow the reset & re-coalesce procedure listed in section 4.6

If any problem persists after following these instructions, call the factory for trouble shooting assistance.